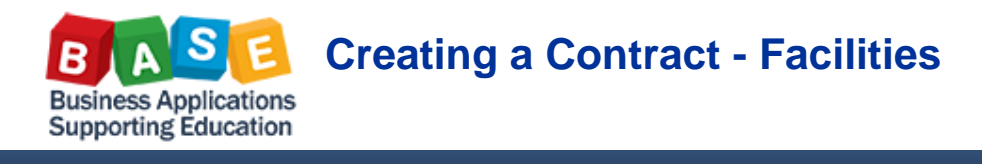

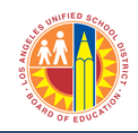

Updated: 7/11/2013

| 1. Fill in all the highlighted fields                         |                                     |
|---------------------------------------------------------------|-------------------------------------|
| a. Rename Contract                                            | d. Select Purchasing Group          |
| b. Supplier                                                   | e. Enter a Value for the Contract   |
| c. Contract Dates                                             |                                     |
| Overview Header Items Notes and Attachments Conditions Author | ization Approval Tracking           |
| General Header Data                                           |                                     |
| Contract Number: 4400001891                                   | Contract Name: Test Contarct        |
|                                                               | Contract Owner: 24366 Joomi Viereck |
| Valid From / To: * 07/01/2013 👘 - 06/30/2014 👘                | Target Value/ Currency: 100000 USD  |
| Purchasing Organization: * I AllSD Purchasing Organization    | Release Value: 0.00 USD             |
|                                                               | Basic Contract:                     |
| Purchasing Group. * Construction Jocs Cul Show Members        |                                     |

2. Change the Item Category Field in Line 1 from Normal  $\rightarrow$  Product Category

| ▼ Items                                            |                  |             |             |
|----------------------------------------------------|------------------|-------------|-------------|
| Details Select Add Item A Exercise Option Copy Pas |                  |             |             |
| Line Number                                        | Item Category    | Option Type | Item Number |
| 1                                                  | Product Category | •           | 1           |
|                                                    | Normal 👻         |             |             |

3. In the Product Category Field add the Product Category Number

| Description | Product Category | Target Quantity | Option Status |
|-------------|------------------|-----------------|---------------|
|             | 96700            | 0.000           |               |
|             | List of Items    | 0.000           |               |

4. In the Target Value Field add the dollar amount

| Target Value | Price | Currency | Price Per | Price Unit |
|--------------|-------|----------|-----------|------------|
| 100,000.00   | 0.00  | USD      | 1         |            |
| 0.00         | 0.00  | USD      | 0         |            |

| 5. Check then Release the Document                   |  |
|------------------------------------------------------|--|
| Close Release Save Check Print Preview Export Import |  |